## Le Directeur et J'ADE

<u>1<sup>ère</sup> étape</u> : Création du fichier nécessaire à la création automatique des élèves dans J'ADE à partir du logiciel « Le Directeur » de JM Fontaine

- ⇒ Munissez-vous d'une disquette formatée et insérez-la dans le lecteur de disquette
- ⇒ Ouvrez le logiciel « Le directeur » de Jean-Marie Fontaine ( vérifiez que vous vous êtes acquitté du droit d'utilisation ; si ce n'est pas le cas, empressez-vous de remplir le bon de commande et d'y joindre 15 euros <u>http://www.imfsoft.net/</u> )
- ⇒ Déroulez le menu « fichier » et demandez l'exportation des Ce2 vers JADE ou Casimir

| Fichiers                                  |         |
|-------------------------------------------|---------|
| Sauvegarde des fichiers                   |         |
| Restauration des fichiers                 |         |
| Compactage des fichiers                   |         |
| Réparation des fichiers Endommagés        |         |
| Exportation des CE2 vers CASIMIR et J'ADE |         |
| Information sur le logiciel LIVRET        |         |
| Exportation des enseignants vers LIVRET   |         |
| Exportation des élèves vers LIVRET        |         |
| Exportation de fiches                     | +       |
| Importation de fiches                     |         |
| Gestion d'écoles multiples                |         |
| Quitter «Le Directeur» C                  | Itrl+F4 |

⇒ Cliquez sur « oui » pour la création de l'exportation pour J'ADE

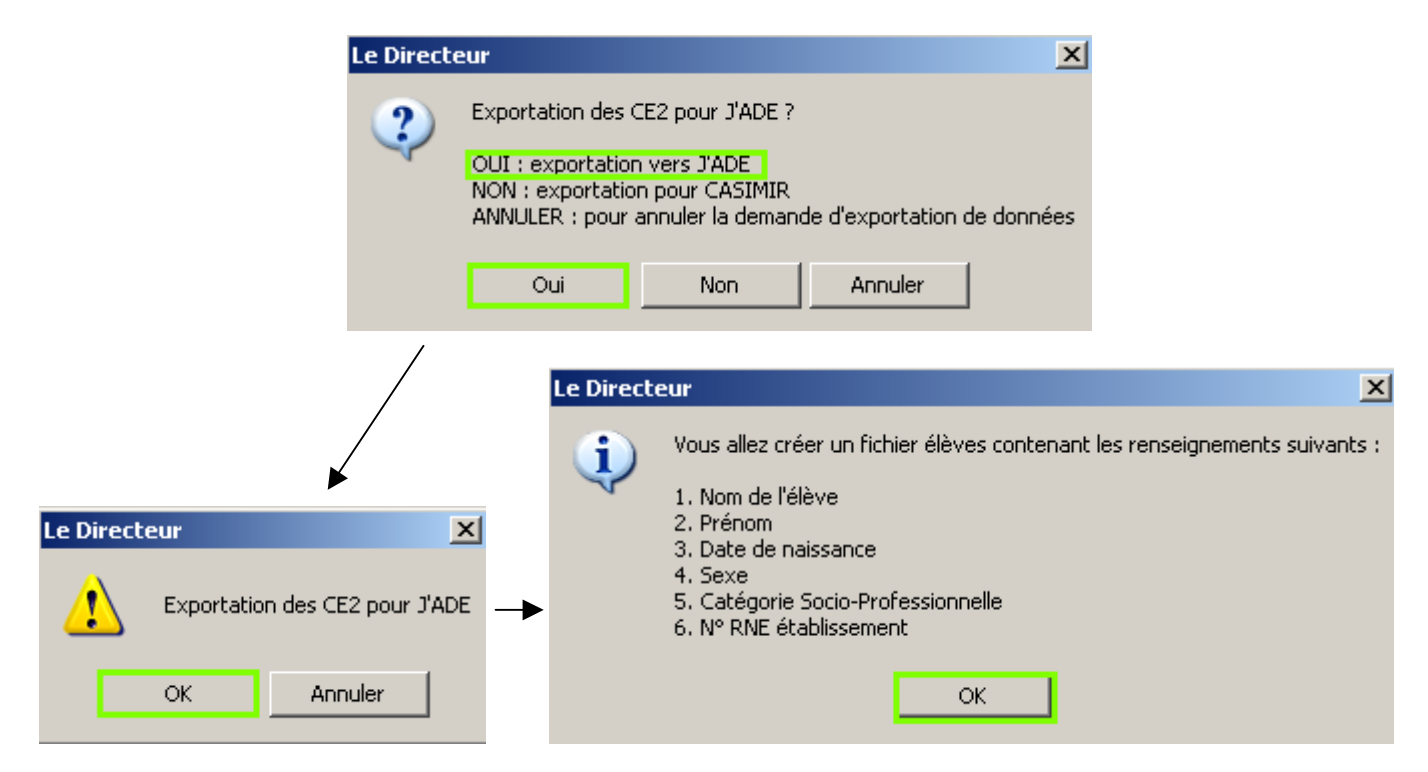

Centre d'Appui et de Ressources Multimédia d'Indre et Loire

⇒ Entrez le numéro RNE de votre établissement ( celui entré dans l'exemple a été remplacé par des astérisques )

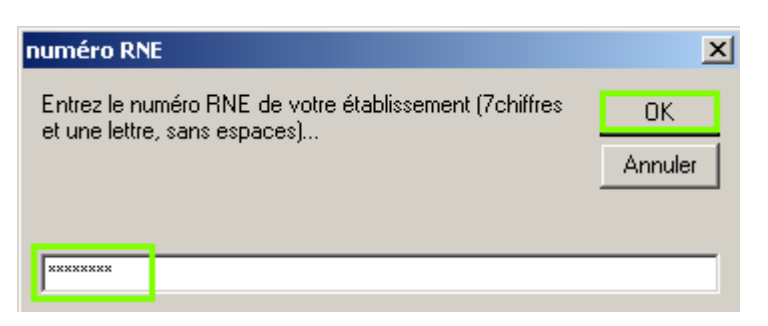

⇒ Entrez ensuite le numéro de la classe de Ce2 pour laquelle vous créez l'exportation :

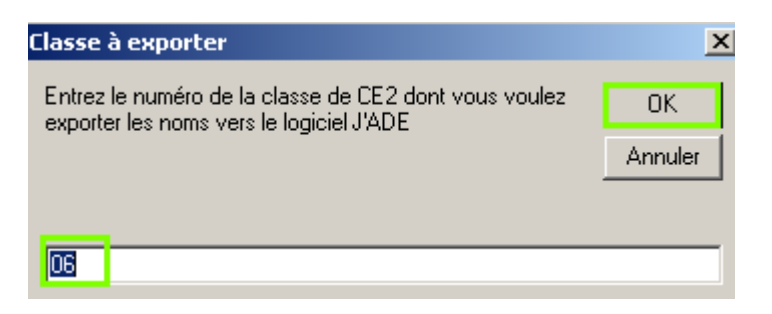

 $\Rightarrow$  La fenêtre suivante vous rappelle que le fichier sera enregistré sur la disquette :

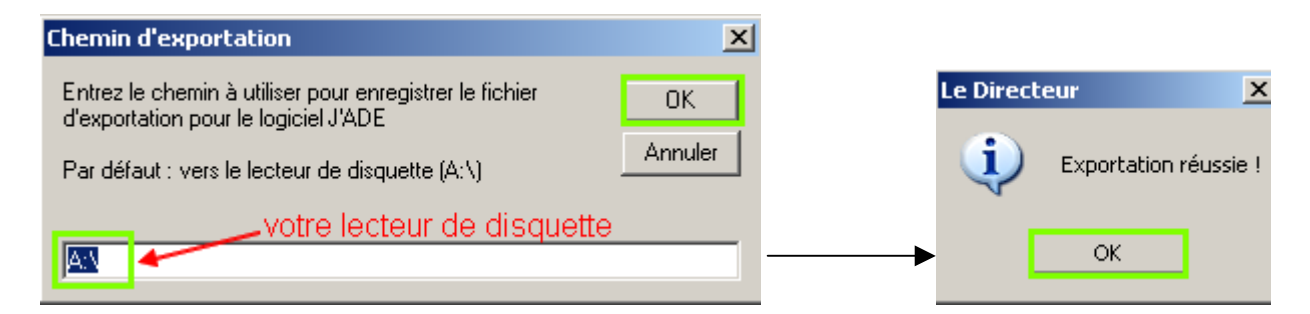

 $\Rightarrow$  Un fichier jade\_06.txt est enregistré sur la disquette :

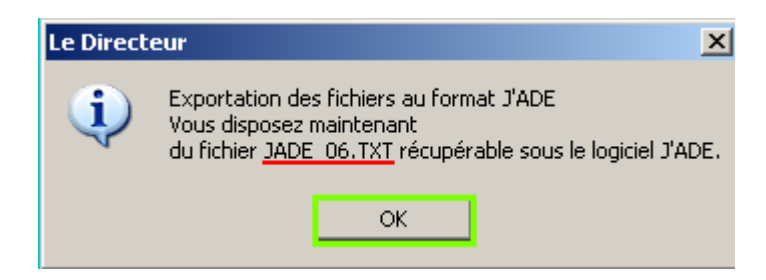

- <u>2<sup>ème</sup> étape : importation dans J'ADE du fichier précédemment créé à partir du Directeur</u>
- $\Rightarrow$  Vérifiez que la disquette comportant le fichier « jade\_06.txt » est bien dans le lecteur de disquette.
- $\Rightarrow$  Ouvrez J'ADE
- $\Rightarrow$  Cliquez sur  $\times$  Configuration
- $\Rightarrow$  Assurez-vous que votre établissement et votre classe sont bien créés.
- $\Rightarrow$  Activez le sous-menu  $\square$  Elèves

Centre d'Appui et de Ressources Multimédia d'Indre et Loire

- $\Rightarrow$  Cliquez sur **1**<sup>-</sup> Importer
- $\Rightarrow$  Sélectionnez le lecteur de disquette, le fichier jade\_06.txt

| j • Importer - Choix du fichier    | X                  |
|------------------------------------|--------------------|
| Regarder dans: 📳 Disquette 3½ (A:) |                    |
| Carm JADE_06 LICENSE PACKET        |                    |
| Nom: JADE_06.TXT                   |                    |
| Type: Fichiers TXT                 | -                  |
|                                    | 3 Importer Annuler |

 $\Rightarrow$  Sélectionnez la classe pour laquelle vous réalisez l'importation :

| Classe des | élèves        |             | × |
|------------|---------------|-------------|---|
| Quelle es  | t la classe d | es élèves ? |   |
| ce2b       |               |             | • |
|            | Valider       | Annuler     |   |
|            |               |             |   |

 $\Rightarrow$  L'importation est réalisée ; renouvelez l'opération si vous avez d'autres classes de Ce2.